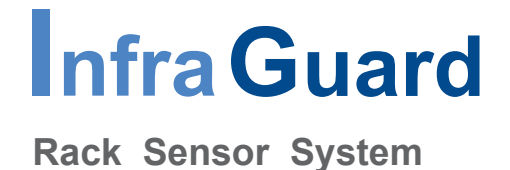

# **User Manual**

# **GMS-02-S** Environmental Sensor Management Software

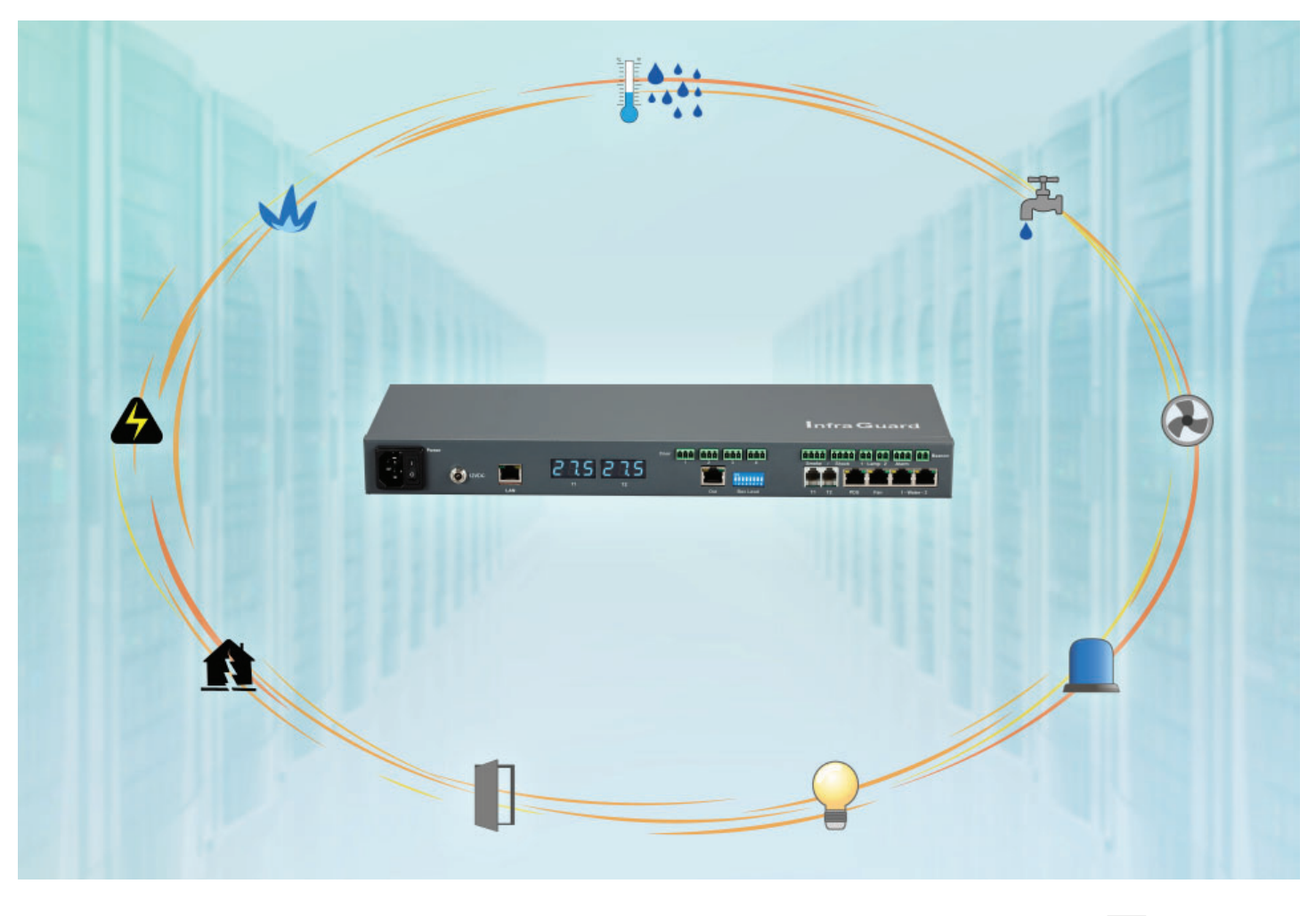

Designed and manufactured by Austin Hughes FC CE K

## Legal Information

#### First English printing, September 2022

Information in this document has been carefully checked for accuracy; however, no guarantee is given to the correctness of the contents. The information in this document is subject to change without notice. We are not liable for any injury or loss that results from the use of this equipment.

## Safety Instructions

# Please read all of these instructions carefully before you use the device. Save this manual for future reference.

- Unplug equipment before cleaning. Don't use liquid or spray detergent; use a moist cloth.
- Keep equipment away from excessive humidity and heat. Preferably, keep it in an air-conditioned environment with temperatures not exceeding 40° Celsius (104° Fahrenheit).
- When installing, place the equipment on a sturdy, level surface to prevent it from accidentally falling and causing damage to other equipment or injury to persons nearby.
- When the equipment is in an open position, do not cover, block or in any way obstruct the gap between it and the power supply. Proper air convection is necessary to keep it from overheating.
- Arrange the equipment's power cord in such a way that others won't trip or fall over it.
- If you are using a power cord that didn't ship with the equipment, ensure that it is rated for the voltage and current labelled on the equipment's electrical ratings label. The voltage rating on the cord should be higher than the one listed on the equipment's ratings label.
- Observe all precautions and warnings attached to the equipment.
- If you don't intend on using the equipment for a long time, disconnect it from the power outlet to prevent being damaged by transient over-voltage.
- Keep all liquids away from the equipment to minimize the risk of accidental spillage. Liquid spilled on to the power supply or on other hardware may cause damage, fire or electrical shock.
- Only qualified service personnel should open the chassis. Opening it yourself could damage the equipment and invalidate its warranty.
- If any part of the equipment becomes damaged or stops functioning, have it checked by qualified service personnel.

#### What the warranty does not cover

- Any product, on which the serial number has been defaced, modified or removed.
- Damage, deterioration or malfunction resulting from:
  - Accident, misuse, neglect, fire, water, lightning, or other acts of nature, unauthorized product modification, or failure to follow instructions supplied with the product.
  - $\hfill\square$  Repair or attempted repair by anyone not authorized by us.
  - $\hfill\square$  Any damage of the product due to shipment.
  - $\hfill\square$  Removal or installation of the product.
  - $\hfill\square$  Causes external to the product, such as electric power fluctuation or failure.
  - $\Box$  Use of supplies or parts not meeting our specifications.
  - □ Normal wear and tear.
  - $\hfill\square$  Any other causes which does not relate to a product defect.
- Removal, installation, and set-up service charges.

## **Regulatory Notices Federal Communications Commission (FCC)**

This equipment has been tested and found to comply with the limits for a Class A digital device, pursuant to Part 15 of the FCC rules. These limits are designed to provide reasonable protection against harmful interference in business, industrial and commercial environments.

Any changes or modifications made to this equipment may void the user's authority to operate this equipment. This equipment generates, uses, and can radiate radio frequency energy and, if not installed and used in accordance with the instructions, may cause harmful interference to radio communications.

However, there is no guarantee that interference will not occur in a particular installation. If this equipment does cause harmful interference to radio or television reception, which can be determined by turning the equipment off and on, the user is encouraged to try to correct the interference by one or more of the following measures:

- Re-position or relocate the receiving antenna.
- Increase the separation between the equipment and receiver.
- Connect the equipment into an outlet on a circuit different from that to which the receiver is connected.

# **Before Installation**

- It is very important to locate the equipment in a suitable environment.
- The surface for placing and fixing the equipment should be stable and level or mounted into a suitable rack.
- Make sure the place has good ventilation, is out of direct sunlight, away from sources of excessive dust, dirt, heat, water, moisture and vibration.
- Position the equipment with respect to related facilities.

## **EC Box Installation**

- Suggest the installation at the rear top mounting of rack
- M6 screws set not provided.

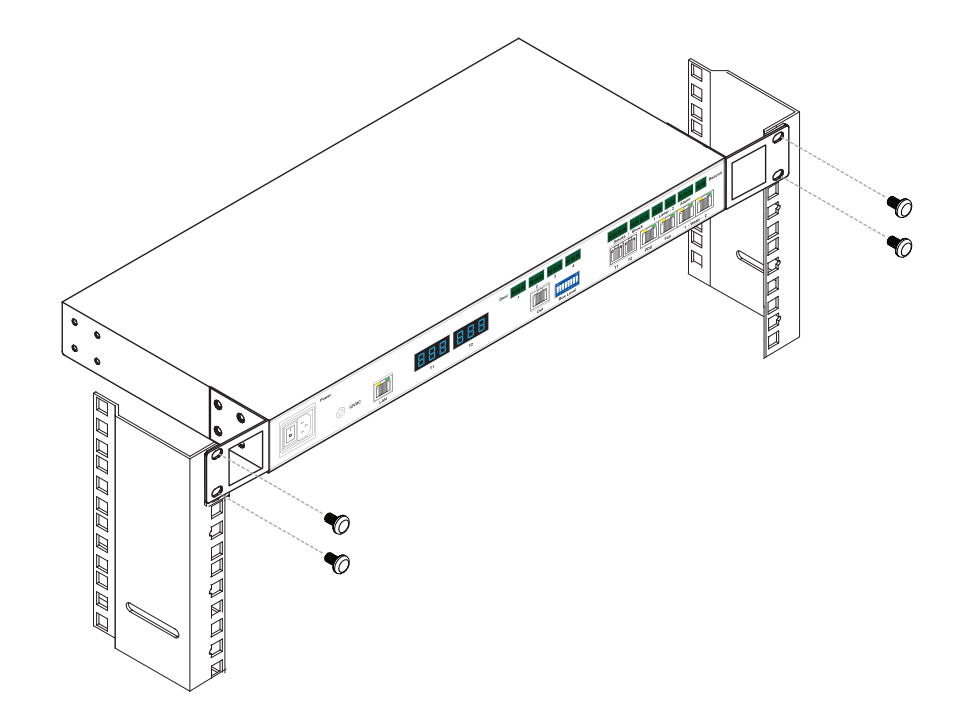

# Content

| Part I.  | Hardware ····· P. 1                  |
|----------|--------------------------------------|
| < 1.1 >  | Package Contents                     |
| < 1.2 >  | InfraGuard Features & Specifications |
| < 1.3 >  | EC Box                               |
| < 1.4 >  | EC Box Level Setting                 |
| < 1.5 >  | EC Box Daisy Chain                   |
|          |                                      |
| Part II. | Software P. 5                        |
| < 2.1 >  | Key Features                         |
| < 2.2 >  | Master IP Configuration              |
| < 2.3 >  | GMS-02-S Master EC Box GUI           |
| < 2.4 >  | SNMP Setup                           |

< 2.5 > Master EC Box Firmware Upgrade

# Part I. Hardware

# < 1.1 > Package Contents

# Unpacking

The equipment comes with the standard parts shown on the package contents. Check and make sure they are included and in good condition. If anything is missing, or damage, contact the supplier immediately.

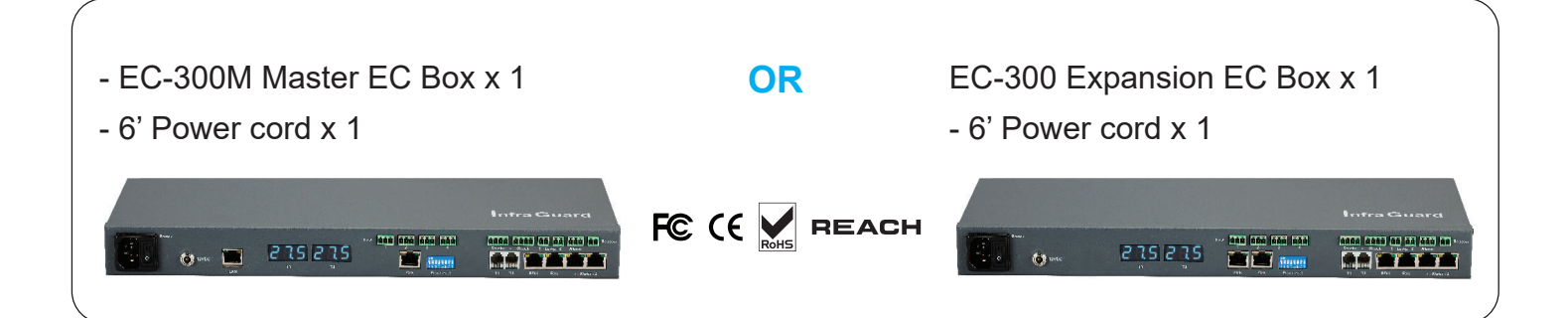

## < 1.2 > InfraGuard Features & Specifications

|                               | EC-300M<br>( Master Box ) | EC-300<br>( Expansion Box ) |
|-------------------------------|---------------------------|-----------------------------|
| Daisy Chain                   | 1st Level                 | 2nd - 16th Level            |
| SNMP                          | <ul> <li>✓</li> </ul>     | via Master Box              |
| LAN Port                      | V                         | ×                           |
| Daisy Chain Port - LINK       | ×                         | <ul> <li>✓</li> </ul>       |
| Daisy Chain Port - OUT        | <ul> <li></li> </ul>      | v                           |
| Dual Power Input Option       | V                         | ~                           |
| Temperature LED               | <i>v</i>                  | ~                           |
| Temp-Humid Sensor             | 2                         | 2                           |
| Smoke / Shock Sensor          | 2                         | 2                           |
| Water Sensor                  | 2                         | 2                           |
| Door Sensor                   | 4                         | 4                           |
| LED Light Bar                 | 2                         | 2                           |
| LED Flashing Beacon           | 1                         | 1                           |
| Alarm Board                   |                           |                             |
| Integrated PDU                | 4 ( daisy chain )         | 4 ( daisy chain )           |
| integrated Fan Onit           | 4 ( daisy chain )         | 4 ( daisy chain )           |
| Product Dimension (WxDxH)     | 400 x 135 x 39.7 mm /     | 15.7 x 5.3 x 1.6 inch       |
| Packing Dimension (W x D x H) | 557 x 367 x 98 mm /       | 21.9 x 14.4 x 3.9 inch      |
| Net Weight                    | 1.06 kgs / 2.3 lbs        |                             |
| Gross Weight                  | 2.2 kgs / 4.8 lbs         | /                           |
| Power Consumption             | Auto-sensing 100 to 240V/ | AC, 50 / 60Hz, Max. 48 Watt |
| Operating Temperature         | 0 to 55°C Degree          |                             |
| Storage Temperature           | -5 to 60°C Degree         |                             |
| Relative Humidity             | 5~90%, non-condensing     |                             |
| woulding<br>Sefety Begulatery |                           |                             |
| Salety Regulatory             |                           |                             |
| Environmental                 | RUHS & REACH compliant    |                             |

# < 1.3 > EC Box

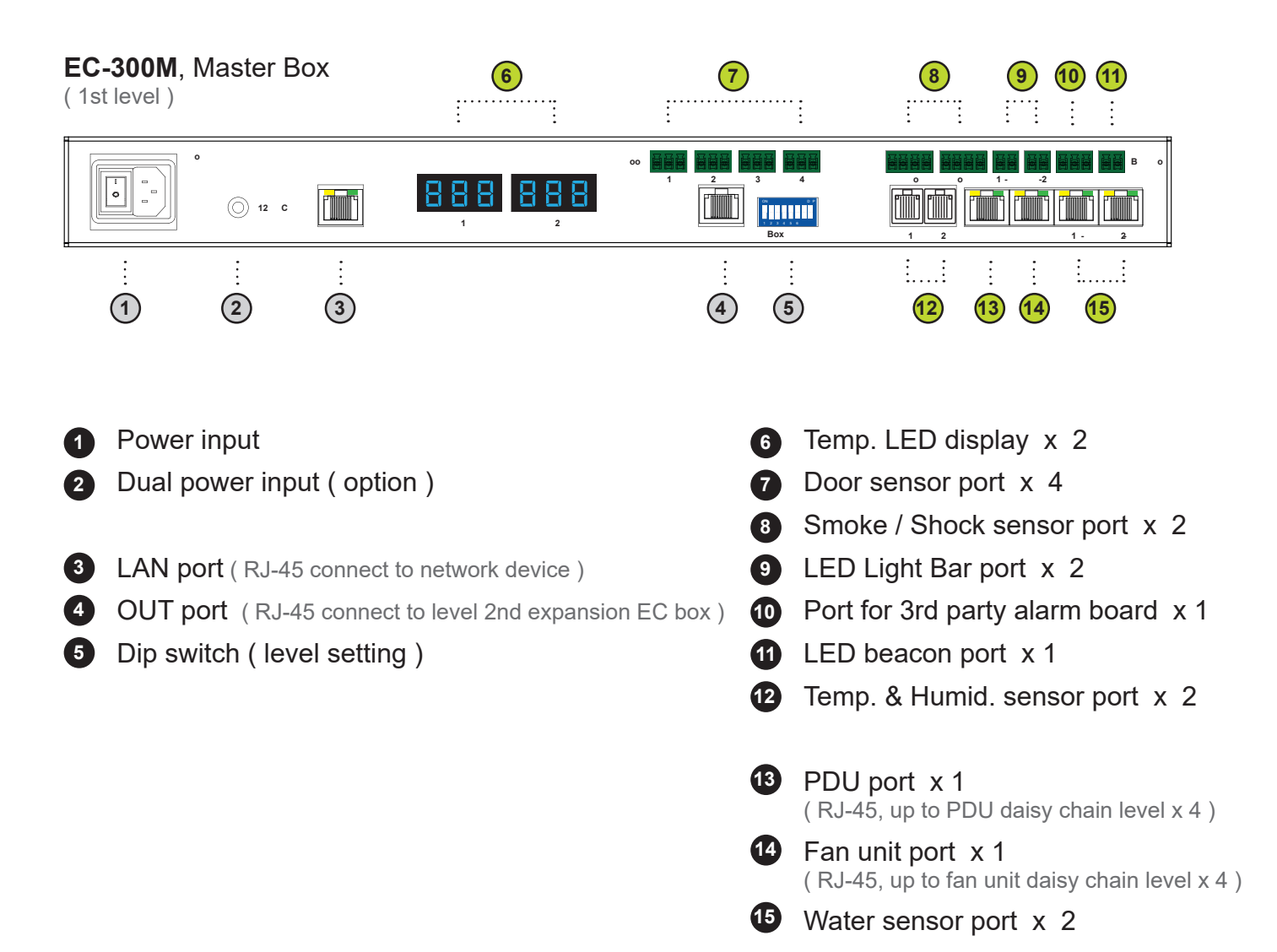

# EC-300, Expansion Box

(From 2nd - 16th level)

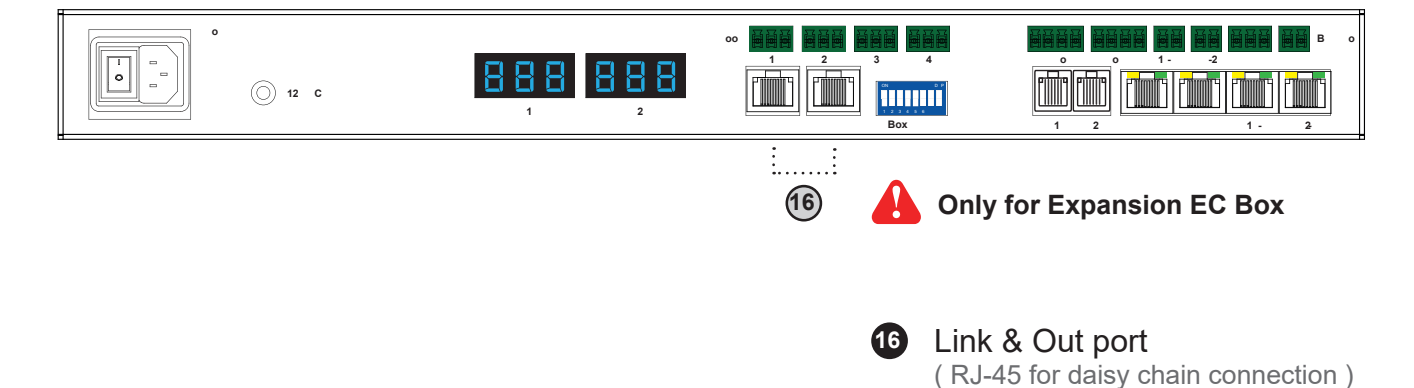

# < 1.4 > EC Box Level Setting

#### Steps :

- Only Master EC Box built-in IP remote access module.
- Master EC Box MUST be set on the 1st daisy chain level according to the table below.
- For the 2nd 16th levels (expansion EC box), please make the level setting according to the table below.
- For the cabling connection, please refer to the next page.

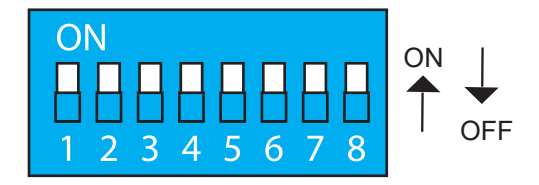

# Daisy chain level setting

Using the dip switch no. 1, 2, 3, & 4 to setup each EC box level level as below :

| Cascaded EC boxes           |     |     |     | Dip swi | itch no. |     |     |     |
|-----------------------------|-----|-----|-----|---------|----------|-----|-----|-----|
|                             | 1   | 2   | 3   | 4       | 5        | 6   | 7   | 8   |
| 1st level Master EC box     | On  | On  | On  | On      | Off      | Off | Off | Off |
| 2nd level Expansion EC box  | Off | On  | On  | On      | Off      | Off | Off | Off |
| 3rd level Expansion EC box  | On  | Off | On  | On      | Off      | Off | Off | Off |
| 4th level Expansion EC box  | Off | Off | On  | On      | Off      | Off | Off | Off |
| 5th level Expansion EC box  | On  | On  | Off | On      | Off      | Off | Off | Off |
| 6th level Expansion EC box  | Off | On  | Off | On      | Off      | Off | Off | Off |
| 7th level Expansion EC box  | On  | Off | Off | On      | Off      | Off | Off | Off |
| 8th level Expansion EC box  | Off | Off | Off | On      | Off      | Off | Off | Off |
| 9th level Expansion EC box  | On  | On  | On  | Off     | Off      | Off | Off | Off |
| 10th level Expansion EC box | Off | On  | On  | Off     | Off      | Off | Off | Off |
| 11th level Expansion EC box | On  | Off | On  | Off     | Off      | Off | Off | Off |
| 12th level Expansion EC box | Off | Off | On  | Off     | Off      | Off | Off | Off |
| 13th level Expansion EC box | On  | On  | Off | Off     | Off      | Off | Off | Off |
| 14th level Expansion EC box | Off | On  | Off | Off     | Off      | Off | Off | Off |
| 15th level Expansion EC box | On  | Off | Off | Off     | Off      | Off | Off | Off |
| 16th level Expansion EC box | Off | Off | Off | Off     | Off      | Off | Off | Off |

\*\* No. 5, 6, 7 & 8 dip switch reserved

# < 1.5 > EC Box Daisy Chain

#### **Remarks** :

- Each Master IP group supports 16 daisy chain levels.
- The 1st level EC box must be Master EC box.
- 1 x Master EC box allows access to 16 levels.
- For remote access of EC boxes, simply connect 1 x Master EC box.
- The 2nd 16th level EC boxes must be expansion EC box.

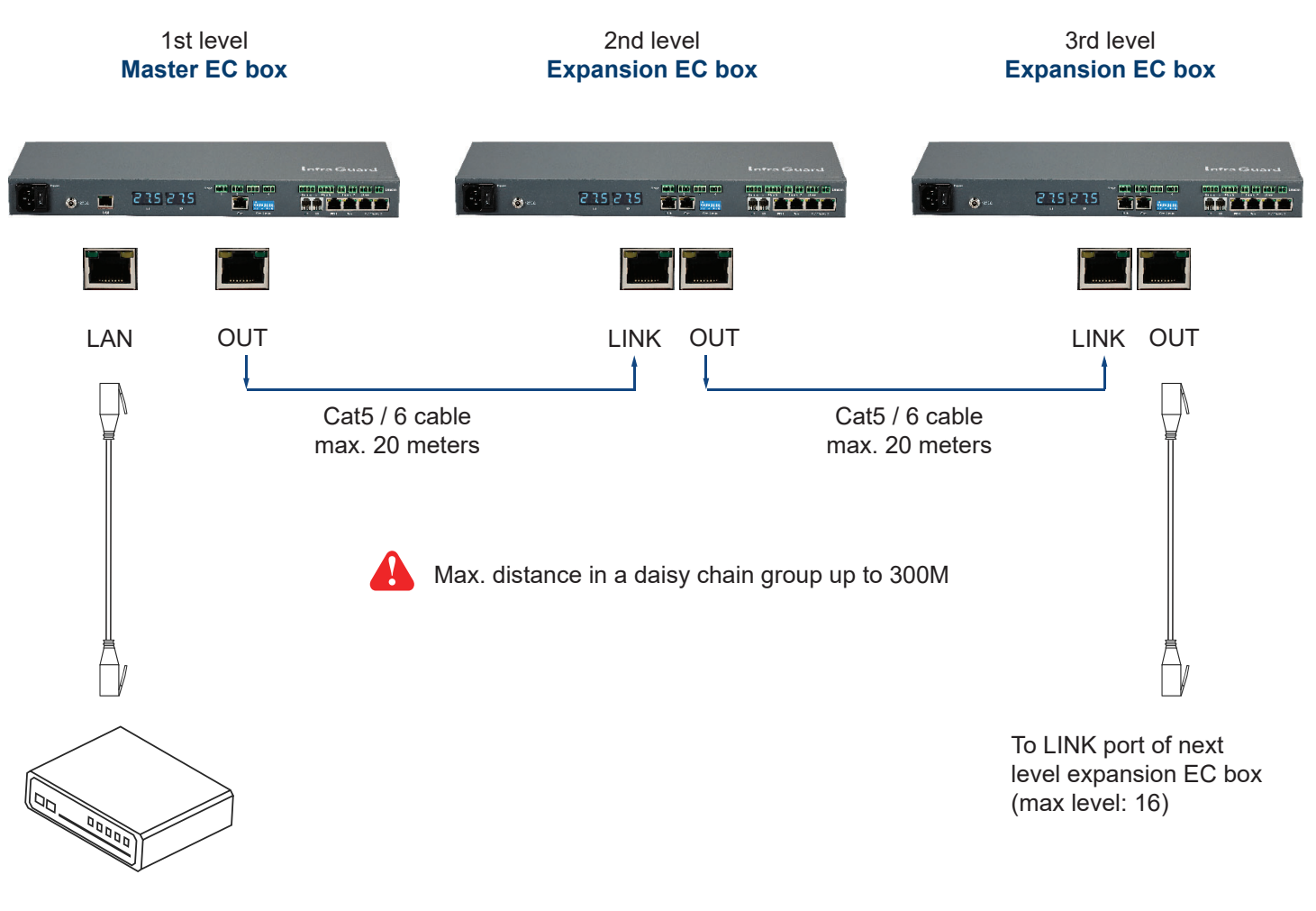

To Network Device for IP Access via WAN

# < Part II > Software

## < 2.1 > Key Features

InfraGuard GMS-02-S is a FREE built-in GUI of each Master EC Box to remotely monitor the connected Expansion EC Box ( max. up to 16 EC box levels )

Each EC box can connect a variety of sensors to provide an environmental monitoring solution to secure high levels of data center operational stability and flexibility.

|                    | InfraGuard GMS-02-S                                |    |
|--------------------|----------------------------------------------------|----|
| Capacity           | Master IP Group ( Just 1 IP for 16 EC box levels ) | 1  |
|                    | EC box number                                      | 16 |
|                    | Concurrent user                                    | 1  |
| Device Overview    | Status of Sensor, PDU & Door                       | ~  |
|                    | Audio and Visual Output Setting of Sensor          | ~  |
| Sensor Peripherals | Status Monitoring                                  | ~  |
|                    | Location of Sensor / Peripherals                   | ~  |
|                    | Temp-Humid Alarm / Rising Alert Threshold Setting  | ~  |
| PDU                | Energy Consumption kWh / Amp Monitoring            | ~  |
|                    | Outlet Level Measurement                           | ~  |
|                    | Outlet Switch ON / OFF                             | ~  |
|                    | Amp Alarm Threshold Setting                        | ~  |
|                    | Amp Rising / Low Alert Threshold Setting           | ~  |
|                    | Temp-Humid / Circuit Breaker Monitoring            | ~  |

# < 2.2 > Master IP Configuration

#### Please take the following steps to configure the Master EC box.

- Step 1. Click the following link to go to the mangement software download page : https://www.austin-hughes.com/resource\_cat/product-resources/rack-sensor-resources/#tab-product-series-resources-table-software
- Step 2. Select the IP Setup Utilities of the Master EC Box to download
- Step 3. Double Click the | MasterIPsetup.msi | and follow the instruction to complete the installation
- Step 4. Go to each Master EC box with the notebook computer & a piece of CAT. 5 / 6 cable to set up the IP configuration by IP setup utilities as below. Please take the procedures for all Master EC box ONE BY ONE

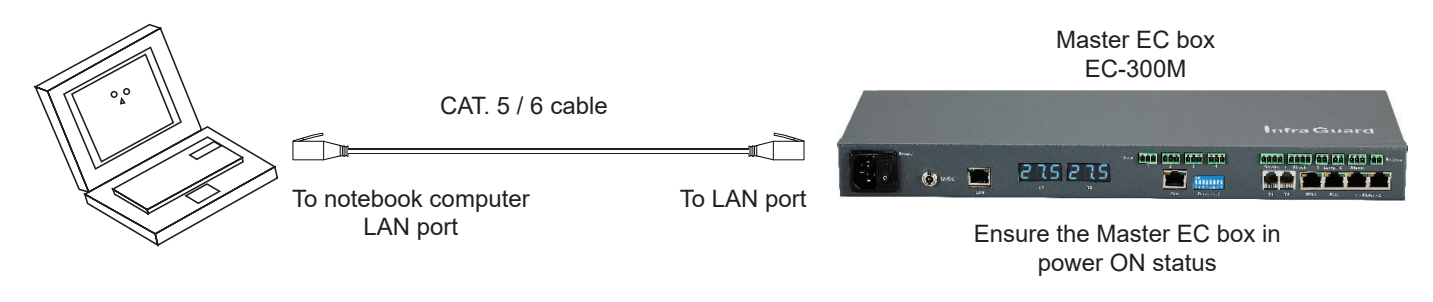

Reconnect the Master EC box with the network device (router or hub), after finish master IP configuration.

| Sensor Solution                                                                                                    |                                                                                                    |
|----------------------------------------------------------------------------------------------------|----------------------------------------------------------------------------------------------------|
| Configuration<br>Device name<br>Device location<br>Password<br>New password<br>Confirm new password<br>IP address<br>Subnet mask<br>Gateway | default_box_name           default_box_loc.           1           192.168.0.1           255.255.0           192.168.0.254           |
|                                                                                                    | Sensor Solution Configuration Device name Device location Password New password Confirm new password IP address Subnet mask Gateway |

- Write down the new IP address & password for login purpose, refer to < 2.2 >, < 2.3 >,
   < 2.4 > & < 2.5 >
- Device name NOT EQUAL to login name of GMS-02-S WEBUI. To change login name, pls refer to P.20 < Login >.

Step 5. Click " Scan " to search the Master EC box

Step 6. Enter device name in " Device name " ( min. 4 char. / max. 16 char. ). Default is " default\_box\_name "

Step 7. Enter device location in " Device location " ( min. 4 char. / max. 16 char. ). Default is " default\_box\_loc. "

Step 8. Enter password in "Password " for authentication (min. 8 char. / max. 16 char. ). Default is " 00000000 "

Step 9. Enter new password in "New password " (min. 8 char. / max. 16 char. ).

Step 10. Re-enter new password in " Confirm new password "

Step 11. Change the desired " IP address " / " Subnet mask " / " Gateway ", then Click " Save " to confirm the changes The default IP setting is as below:

| IP address:  | 192.168.0.1   |
|--------------|---------------|
| Subnet mask: | 255.255.255.0 |
| Gateway:     | 192.168.0.254 |

Each Master EC Box provides a **FREE** built-in GUI, GMS-02-S, which allow user, via a web browser, to monitor the sensor status of each EC box over a TCP/IP Ethernet network.

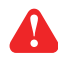

Each web browser window supports only one Master EC box. If you install more Master EC box, multi windows will be required.

A

GMS-02-S is a management software with very limited features. You can use more advanced

software, InfraGuard Manager IGM-03 .

| ogin name                                |  |
|------------------------------------------|--|
| () () () () () () () () () () () () () ( |  |
| assword                                  |  |

Step 1. Open Internet Explorer (I.E.), version 11.0

Step 2. Enter the configured IP address of the Master EC box into the I.E. address bar

(Please refer to < 2.2 > Master IP Configuration)

Default IP address is "192.168.0.1 "

Step 3. Enter " Login name ", " Password " & Click " Login "

Default Login name : 00000000

Password : the one you set in Step. 7 of <2.2> Master IP Configuration

## In < EC Box Overview >,

- Click " Search " to search all the cascaded EC Boxes
- View status of sensors, PDUs and doors connected to the EC Boxes

| Setting       Setting                                                                                                    | aster Bo       | ox name :                        | default_box_name            |    |                                         |       |           |      |           |        |            |       |          |      |    |    |    |    |    |
|----------------------------------------------------------------------------------------------------|----------------|----------------------------------|-----------------------------|----|-----------------------------------------|-------|-----------|------|-----------|--------|------------|-------|----------|------|----|----|----|----|----|
| Box<br>Level         Setting         Setting         S1         S2         S3         S4         S5         S6         S7         S8         P1         P2         P3         P4         D1         D2         D3         D4           01         Rack_002         30         A         V         V<                                                                                                    | aster B        | ox IP address :                  | 192.168.1.39                |    |                                         |       |           |      |           |        |            |       |          |      |    |    |    |    |    |
| Level       Location       Setting       S1       S2       S3       S4       S5       S6       S7       S8       P1       P2       P3       P4       D1       D2       D3       D4         01       Rack_002       Image: Constraint of the state of the state of the                                                                                                    | Box            |                                  |                             |    |                                         |       | Ser       | isor |           |        |            | 1     | PI       | DU   |    |    | Do | ог |    |
| 01       Rack_001       Image: Constraint of the second second se               | Level          | Location                         | Setting                     | S1 | <b>S2</b>                               | \$3   | <b>S4</b> | \$5  | <b>S6</b> | \$7    | <b>S</b> 8 | P1    | P2       | P3   | P4 | D1 | D2 | D3 | D4 |
| 02       Rack_002       Image: Constraint of the constraint of the cons               | 01             | Rack_001                         | 0                           | V  | V                                       | V     | V         | V    | V         | V      | ~          | V     | V        | V    | V  | V  | V  | V  | V  |
| 03       Rack_003       Image: Constraint of the constraint of the cons               | 02             | Rack_002                         | 0                           | V  | V                                       | 0     | 0         | V    | V         | V      | V          | ~     | V        | V    | V  | V  | V  | V  | V  |
| 04       Rack_004       Image: Constraint of the constraint of the cons               | 03             | Rack_003                         | 0                           | V  | V                                       | V     | V         | V    | ~         | V      | ~          | V     | V        | V    | V  | V  | ~  | V  | ~  |
| 05       Rack_005       Image: Constraint of the constraint of the cons               | 04             | Rack_004                         | 0                           | V  | V                                       | V     | V         | V    | V         | V      | ~          | V     | V        | V    | V  | V  | ~  | ~  | ~  |
| 06       Rack_006       Image: Constraint of the constraint of the cons               | 05             | Rack_005                         | 0                           | V  | V                                       | V     | V         | V    | V         | V      | V          | V     | V        | V    | V  | V  | V  | V  | V  |
| 07       Rack_007       Image: Constraint of the constraint of the cons               | 06             | Rack_006                         | 0                           | V  | V                                       | V     | V         | V    | V         | V      | V          | V     | V        | V    | V  | V  | V  | V  | V  |
| 08       Rack_008       Image: Constraint of the constraint of the cons               | 07             | Rack_007                         | ٢                           | V  | V                                       | V     | V         | V    | V         | V      | V          | V     | V        | V    | V  | V  | V  | V  | V  |
| 09       Rack_009       Image: Constraint of the constraint of the cons               | 08             | Rack_008                         | ۲                           | V  | V                                       | V     | V         | V    | V         | V      | V          | V     | ~        | ~    | ~  | V  | ~  | ~  | ~  |
| 10       Rack_010       Image: Constraint of the constraint of the cons               | 09             | Rack_009                         | ۲                           | ~  | V                                       | V     | V         | ~    | V         | V      | ~          | ~     | ~        | ~    | ~  | V  | ~  | ~  | ~  |
| 11       Rack_011       Image: Constraint of the constraint of the cons               | 10             | Rack_010                         | ٢                           | V  | ~                                       | ~     | V         | ~    | ~         | ~      | ~          | V     | ~        | ~    | ~  | V  | ~  | ~  | ~  |
| 12       Rack_012       Image: Constraint of the constraint of the cons               | 11             | Rack_011                         | ۲                           | V  | ~                                       | V     | V         | ~    | ~         | ~      | ~          | V     | ~        | ~    | ~  | V  | ~  | ~  | ~  |
| 13       Rack_013       Image: Constraint of the constraint of the cons               | 12             | Rack_012                         | ۲                           | ~  | V                                       | ~     | ~         | ~    | ~         | ~      | ~          | ~     | ~        | ~    | ~  | ~  | ~  | ~  | ~  |
| 14     Rack_014     Image: Constraint of the constraint of the cons | 13             | Rack_013                         | ۲                           | V  | V                                       |       |           |      |           |        |            | ~     | ~        |      |    |    |    | -  | -  |
| 15       Rack_015       Image: Additional system of the system of the system of               | 14             | Rack_014                         | ۲                           | ~  | V                                       |       |           |      |           |        |            |       | -        | -    | -  |    | -  | -  | -  |
|                                                                                                    | 15             | Rack_015                         | ۲                           | V  | V                                       |       |           |      |           |        |            | ×     | ×        | -    | -  |    |    | -  | -  |
|                                                                                                    | 16             | Rack_016                         | •                           | ~  | V                                       |       |           |      |           |        |            | V     | V        | -    | -  |    |    | —  |    |
|                                                                                                    | 14<br>15<br>16 | Rack_014<br>Rack_015<br>Rack_016 | 0                           | 22 | ~~~~~~~~~~~~~~~~~~~~~~~~~~~~~~~~~~~~~~~ |       |           |      |           |        |            | ×     | ×        |      |    |    |    |    |    |
|                                                                                                    | Se             | arch Se                          | arch new installed EC Boxes |    | S2 :                                    | T/TH2 | :         |      | \$6 : Wa  | ater 2 |            | V : C | Connecte | be   |    |    |    |    |    |
| Search Search new installed EC Boxes S2:T/TH 2 S6:Water 2 S6:Connected                                                                                                    |                |                                  |                             |    | \$3:                                    | Smoke | Shock     | 1    | \$7 : La  | mp 1   |            | X :   | Disconne | cted |    |    |    |    |    |

## In < Box Setting >,

- Default Sensor setting: Disable
- Default PDU setting: Disable
- Default Door Sensor setting: Disable
- Enable Sensor / PDU / Door sensor ONLY when they are connected
- Click " Apply " to finish the above settings

| Box Setting<br>Box level : 01<br>Name : default_box<br>Location : Rack_001 | _name                                                         |             |            |           |            |           |                                 |
|----------------------------------------------------------------------------|---------------------------------------------------------------|-------------|------------|-----------|------------|-----------|---------------------------------|
| Sensor                                                                     |                                                               |             | Sensor     |           |            |           |                                 |
| S1 T/TH 1                                                                  | Jisable                                                       | Enable      | S7 Lamp 1  | ✓ Disable | Always off | Always on | On / Off by Door Sensor D1 / D2 |
| \$2 T/TH 2                                                                 | ✓ Disable                                                     | Enable      | \$8 Lamp 2 | ✓ Disable | Always off | Always on | On / Off by Door Sensor D3 / D4 |
| \$3 Smoke / Shock 1                                                        | Disable                                                       | Enable      |            | 1.101     | 12         | 43-109 02 | 95.79 98                        |
| \$4 Smoke / Shock 2                                                        | Disable                                                       | Enable      |            |           |            |           |                                 |
| S5 Water 1                                                                 | Disable                                                       | Enable      |            |           |            |           |                                 |
| S6 Water 2                                                                 | Disable                                                       | Enable      |            |           |            |           |                                 |
| Box level ONLY                                                             |                                                               |             |            |           |            |           |                                 |
| PDU                                                                        |                                                               | Door Sensor |            |           |            |           |                                 |
| P1 🔽 Disable                                                               | Enable                                                        | D1 🔽 I      | Disable    | Enable    |            |           |                                 |
| P2 V Disable                                                               | Enable                                                        | D2 🔽 🛛      | Disable    | Enable    |            |           |                                 |
| P3 🔽 Disable                                                               | Enable                                                        | D3 🔽 I      | Disable    | Enable    |            |           |                                 |
| P4 Visable                                                                 | Enable                                                        | D4 🗹 I      | Disable    | Enable    |            |           |                                 |
| Apply Sa<br>Cancel Ca<br>Exit Re                                           | ve new data<br>ncel new data input<br>turn to <b>Overview</b> |             |            |           |            |           |                                 |

# In < Audio & Visual Output Setting >,

- Default Buzzer / Beacon / Alarm out setting : Disable
- Enable buzzer / beacon / alarm out
- Click " Apply " to finish the above settings

| Invironmental Sensor         | Buzzer          |        | Beacon    |        | Alarm out |        |
|------------------------------|-----------------|--------|-----------|--------|-----------|--------|
| 1 (T/TH1) temp. / humid.     | alarm 🗹 Disable | Enable | ✓ Disable | Enable | Disable   | Enable |
| 2 (T / TH 2 ) temp. / humid. | alarm 🔽 Disable | Enable | ✓ Disable | Enable | Disable   | Enable |
| 33 ( Smoke / Shock 1 ) alarm | ✓ Disable       | Enable | ✓ Disable | Enable | Disable   | Enable |
| 34 ( Smoke / Shock 2 ) alarm | ✓ Disable       | Enable | Disable   | Enable | Disable   | Enable |
| 5 (Water 1) alarm            | ☑ Disable       | Enable | ✓ Disable | Enable | Disable   | Enable |
| 6 (Water 2) alarm            | Disable         | Enable | Disable   | Enable | Disable   | Enable |

# In < Sensor Status >,

# - View location and status of sensor / LED light bar

| age: 1 2       |         |                     |       |        |                     |               |                     |           |                      |        |
|----------------|---------|---------------------|-------|--------|---------------------|---------------|---------------------|-----------|----------------------|--------|
| Box            |         |                     | Temp. | Humid. | 5                   | Smoke / Shock |                     | Water     |                      | Lamp   |
| Level Location | Setting | Location            | °C    | %      | Location            | Status        | Location            | Status    | Location             | Status |
| 01 Rack_001    | 0       | S1 S1_default_loc.  | 24.1  | 50     | \$3 S3_default_loc. | Connected     | \$5 S5_default_loc. | Connected | S7 default_S7_loc.   | OFF    |
|                |         | S2 S2_default_loc.  | 24.3  | 51     | \$4 S4_default_loc. | Connected     | \$6 S6_default_loc. | Connected | S8 default_S8_loc.   | OFF    |
| 02 Rack_002    | 0       | S1 S1_default_loc.  | 24.4  | 37     | \$3 S3_default_loc. | Connected     | S5 S5_default_loc.  | Connected | S7 default_S7_loc.   | OFF    |
|                |         | S2 S2_default_loc.  | 24.8  | 38     | S4 S4_default_loc.  | Connected     | S6 S6_default_loc.  | Connected | S8 default_S8_loc.   | ON     |
| 03 Rack_003    | 6       | \$1 S1_default_loc. | 24.1  | 50     | \$3 S3_default_loc. | Connected     | \$5 S5_default_loc. | Connected | \$7 default_S7_loc.  | OFF    |
|                |         | S2 S2_default_loc.  | 24.3  | 51     | \$4 S4_default_loc. | Connected     | \$6 S6_default_loc. | Connected | \$8 default_S8_loc.  | OFF    |
| 04 Rack_004    | ۲       | S1 S1_default_loc.  | 24.4  | 37     | \$3 S3_default_loc. | Connected     | \$5 S5_default_loc. | Connected | S7 default_S7_loc.   | OFF    |
|                |         | S2 S2_default_loc.  | 24.8  | 38     | \$4 S4_default_loc. | Connected     | S6 S6_default_loc.  | Connected | S8 default_S8_loc.   | ON     |
| 05 Rack_005    | 0       | S1 S1_default_loc.  | 24.1  | 50     | \$3 S3_default_loc. | Connected     | \$5 S5_default_loc. | Connected | \$7 default_S7_loc.  | OFF    |
|                |         | \$2 S2_default_loc. | 24.3  | 51     | \$4 S4_default_loc. | Connected     | S6 S6_default_loc.  | Connected | S8 default_S8_loc.   | OFF    |
| 06 Rack_006    | ۲       | S1 S1_default_loc.  | 24.4  | 37     | \$3 S3_default_loc. | Connected     | \$5 S5_default_loc. | Connected | S7 default_S7_loc.   | OFF    |
|                |         | S2 S2_default_loc.  | 24.8  | 38     | \$4 S4_default_loc. | Connected     | S6 S6_default_loc.  | Connected | S8 default_S8_loc.   | ON     |
| 07 Rack_007    | 0       | \$1 S1_default_loc. | 24.1  | 50     | \$3 S3_default_loc. | Connected     | \$5 S5_default_loc. | Connected | \$7 default_\$7_loc. | OFF    |
|                |         | \$2 S2_default_loc. | 24.3  | 51     | S4 S4_default_loc.  | Connected     | S6 S6_default_loc.  | Connected | \$8 default_S8_loc.  | OFF    |
| 08 Rack_008    | ۲       | S1 S1_default_loc.  | 24.4  | 37     | \$3 S3_default_loc. | Connected     | \$5 S5_default_loc. | Connected | S7 default_S7_loc.   | OFF    |
|                |         | S2 S2_default_loc.  | 24.8  | 38     | S4 S4_default_loc.  | Connected     | S6 S6_default_loc.  | Connected | S8 default_S8_loc.   | ON     |

\* Press F11 to enlarge or diminish the screen

In < Sensor Setting >,

- Change " Location ", " Temp. Alarm & Rising alert setting " and " Humid Alarm & Rising alert setting " of TH sensor
- Change " Location " of Smoke / Shock sensor
- Change " Location " of Water sensor
- Change " Location " of LED light bar
- Click " Apply " to change the above settings

|                    |                 |                     |         | \$2(T/TH2)                               |                 |                     |         |
|--------------------|-----------------|---------------------|---------|------------------------------------------|-----------------|---------------------|---------|
| Location           | S1_default_loc. |                     |         | Location                                 | S2_default_loc. | 1                   |         |
|                    | Alarm           | <b>Rising alert</b> |         |                                          | Alarm           | <b>Rising alert</b> |         |
|                    | Setti           | ng                  | Reading |                                          | S               | etting              | Reading |
| Temp. ( °C )       | 35              | 0                   | 22.5    | Temp. ( °C )                             | 35              | 0                   | 24.4    |
| Humid. ( % )       | 99              | 0                   | 59      | Humid. (%)                               | 65              | 0                   | 53      |
|                    |                 |                     |         |                                          |                 |                     |         |
| \$3 ( Smoke 1 / \$ | ihock 1 )       |                     |         | S4 ( Smoke 2 / S                         | Shock 2)        |                     |         |
| Location           | S3_default_loc. |                     |         | Location                                 | S4_default_loc. | 2                   |         |
| Status             | Connected       |                     |         | Status                                   | Connected       |                     |         |
|                    |                 |                     |         |                                          |                 |                     |         |
| \$5 ( Water 1 )    |                 |                     |         | S6 ( Water 2 )                           |                 |                     |         |
| Location           | S5_default_loc. |                     |         | Location                                 | S6_default_loc. |                     |         |
| Status             | Connected       |                     |         | Status                                   | Connected       |                     |         |
|                    |                 |                     |         | 2000-00-00-00-00-00-00-00-00-00-00-00-00 |                 |                     |         |
| \$7 ( Lamp 1 )     |                 |                     |         | S8 ( Lamp 2 )                            |                 |                     |         |
| Location           | S7_default_loc. |                     |         | Location                                 | S8_default_loc  | 1                   |         |
|                    |                 |                     |         |                                          |                 |                     |         |

## In < PDU Status >,

- View all installed PDUs' status
- View latest loading on each PDU's circuits
- View aggregate current & energy consumption on each PDU
- View status & latest reading of Temp. & TH sensors connected to each PDU

|     |           |                    |           |         | Circuit A                                 | 1      | Circuit B                                 |       | Total      | TH | 1     | TH  | 1 2 |
|-----|-----------|--------------------|-----------|---------|-------------------------------------------|--------|-------------------------------------------|-------|------------|----|-------|-----|-----|
| x   | DDU       | Madal              |           | Catting | Amp                                       | kWh    | Amp                                       | kWh   | Amp kWh    | °C | %     | °C  |     |
| /ei | PDU       | Model              | Location  | setting | Max. / Load / Alarm / R. alert / L. alert |        | Max. / Load / Alarm / R. alert / L. alert |       | Load       |    |       |     |     |
|     | P1        | V4UK/20C13-32A-WS  | Rack_001R | 0       | 16.0 / 0.0 / 5.0 / 3.0 / 0.0              | 0.60   | 16.0 / 0.0 / 5.0 / 3.0 / 0.0              | 0.10  | 0.0 0.70   |    | 5.5%  | . 7 |     |
|     | P2        | V8UK/4C13/2C19-32A | Rack_001L | 0       | 16.0 / 0.0 / 13.0 / 0.0 / 0.0             | 0.00   | 16.0 / 0.0 / 13.0 / 0.0 / 0.0             | 0.00  | 0.0 0.00   |    | 150   | 5   |     |
|     | P3        | Disabled           | 5         | 0       | - / - / - / - / -                         | 2      | - 1 - 1 - 1 - 1 -                         | 171   |            | 8  | 150   | a   |     |
|     | P4        | Disabled           |           | 0       | - / - / - / - / -                         |        | - 1 - 1 - 1 - 1 -                         |       |            |    | 150   |     |     |
| 2   | P1        | V4UK/20C13-32A-WS  | Rack_002R | 0       | 16.0 / 0.0 / 5.0 / 3.0 / 0.0              | 0.00   | 16.0 / 0.0 / 5.0 / 3.0 / 0.0              | 0.55  | 0.0 0.55   |    | 1.52  | 10  |     |
|     | P2        | V8UK/4C13/2C19-32A | Rack_002L | 0       | 16.0 / 0.0 / 13.0 / 0.0 / 0.0             | 159.11 | 16.0 / 0.0 / 13.0 / 0.0 / 0.0             | 80.24 | 0.0 239.35 |    |       | 17  |     |
|     | <b>P3</b> | Disabled           |           | 0       |                                           |        | . 1 . 1 . 1 . 1 .                         |       |            |    | 1.50  | 10  |     |
|     | P4        | Disabled           |           | 0       |                                           |        |                                           |       |            |    |       | 17  |     |
| 3   | P1        | V4UK/20C13-32A-WS  | Rack_003R | 0       | 16.0 / 0.0 / 5.0 / 3.0 / 0.0              | 0.60   | 16.0 / 0.0 / 5.0 / 3.0 / 0.0              | 0.10  | 0.0 0.70   | -  | 1.000 |     |     |
|     | P2        | V8UK/4C13/2C19-32A | Rack_003L | 0       | 16.0 / 0.0 / 13.0 / 0.0 / 0.0             | 0.00   | 16.0 / 0.0 / 13.0 / 0.0 / 0.0             | 0.00  | 0.0 0.00   |    | -     |     |     |
|     | P3        | Disabled           | -         | 0       | - / - / - / - / -                         | -      | - / - / - / - / -                         | -     |            | -  |       | -   |     |
|     | P4        | Disabled           | ÷         | 0       | - / - / - / - / -                         | -      | - 1 - 1 - 1 - 1 -                         | -     |            | -  |       | -   |     |
| 1   | P1        | V4UK/20C13-32A-WS  | Rack_004R | 0       | 16.0 / 0.0 / 5.0 / 3.0 / 0.0              | 0.00   | 16.0 / 0.0 / 5.0 / 3.0 / 0.0              | 0.55  | 0.0 0.55   | -  |       |     |     |
|     | P2        | V8UK/4C13/2C19-32A | Rack_004L | 0       | 16.0 / 0.0 / 13.0 / 0.0 / 0.0             | 159.11 | 16.0 / 0.0 / 13.0 / 0.0 / 0.0             | 80.24 | 0.0 239.35 | -  |       |     |     |
|     | P3        | Disabled           | -         | 0       |                                           | -      | - 1 - 1 - 1 - 1 -                         |       |            |    | -     | -   |     |
|     | P4        | Disabled           |           | 0       |                                           |        | - 1 - 1 - 1 - 1 -                         |       |            |    | -     |     |     |

## In < PDU Setting >,

- Change " Name " and " Location " of PDU & Click " Apply "
- Change " Alarm amp. ", " R. alert amp. " and " L. alert amp. " & Click " Apply "
- Click " Reset " to reset peak amp. and kWh of PDU's circuits if necessary
- Click " ON / OFF " to switch ON / OFF outlet ( Switched PDU only )
- View ON / OFF status of each PDU's outlet
- View aggregated current on the PDU
- View latest loading & energy consumption of each PDU outlet (Outlet Measurement PDU only)
- View the latest T/H reading connected to the PDU

| lame   | x: 02<br>: default_box_name   |                          |                  |           |        |          |                |                                |               |            |        |
|--------|-------------------------------|--------------------------|------------------|-----------|--------|----------|----------------|--------------------------------|---------------|------------|--------|
| ocat   | on: Rack_002                  |                          |                  |           |        |          |                |                                |               |            |        |
| DU     | 02 V8UK/4C13/2                | C19-32A-WSi PDU          | J kWh :          | 0.00      |        | TH 01    | (°C / %)       | TH 02 (°C                      | / %)          | ٩          |        |
| Status | : Connected                   | PDU                      | J load amp :     | 0.0       |        | Temp.:   | - Humid.:      | - Temp.: -                     | Humid. :      | a          |        |
| Vame   | 14WSi-32A                     | Pov                      | ver factor :     | 0.06      |        |          |                |                                |               |            |        |
| ocat   | on : Rack_002L                | App                      | arent power (kVA | ): 0.00   |        |          |                |                                |               |            |        |
|        |                               |                          |                  |           |        |          |                |                                |               |            |        |
| Cir    | cuit A Ma                     | x. amp : 16.0            | Alarm amp :      | 13        |        | Circuit  | в              | Max. amp : 16.0                | Alarm a       | mp : 13    |        |
|        | Lo                            | ad amp : 0.0             | R. alert amp     | 0         |        |          |                | Load amp : 0.0                 | R. alert      | amp : 0    |        |
|        |                               |                          | L. alert amp :   | 0         |        |          |                |                                | L. alert a    | amp : 0    |        |
| _      |                               |                          |                  |           |        |          |                |                                |               |            | _      |
| Pea    | kamp: 0.0 2015                | /02/01 00:06:54          |                  | Reset     |        | Peak am  | p: 0.0 2       | 015/03/01 00:00:30             |               | Reset      |        |
| kW     | : 0.00 2015                   | /02/04 15:43:06          |                  | Reset     |        | kWh :    | 0.00 2         | 015/02/28 23:59:31             |               | Reset      |        |
|        |                               |                          |                  |           |        |          |                |                                |               |            |        |
| Outle  | Name                          | Amp                      | k                | Wh Status | Switch | Outlet   | Name           | Amp                            |               | kWh Status | Switch |
| 01     | outlet name 01                | Load / Alarm / R. ale    | rt / L. alert    | 00 00     | OFF    | 05       | outlet name 05 | Load / Alarm / R.a             | ilert/L.alert | 0.00 01    | OFF    |
| 02     | outlet_name_01                | 0.0 / 5.0 / 0.0          | / 0.0 0          |           | OFF    |          | outlet_name_05 | 0.0 / 5.0 / 0                  | 0 / 0.0       | 0.00 ON    | OFF    |
| 02     | outlet_name_02                | 0.0 / 5.0 / 0.0          | / 0.0 0          | 00 01     | OFF    | 07 0     | outlet_name_00 | 0.0 / 5.0 / 0                  | 0 / 0.0       | 0.00 ON    | OFF    |
| 0.5    | outlet_name_03                | 0.0 / 5.0 / 0.0          | / 0.0 0          |           | OFF    |          | outlet_name_07 | 0.0 / 5.0 / 0                  | .0 / 0.0      | 0.00 0N    | OFF    |
| 04     | outlet_name_04                | 0.0 / 5.0 / 0.0          | / 0.0 0          |           | OFF    | 11       | outlet_name_06 | 0.0 / 5.0 / 0                  | 0 / 0.0       | 0.19 ON    | OFF    |
| 10     | outlet_name_09                | 0.0 / 5.0 / 0.0          | / 0.0 0          |           | OFF    | 12 @     | outlet_name_11 | 0.0 / 5.0 / 0                  | 0 / 0.0       | 14.16 ON   | OFF    |
| 10     | Coulet_name_ro                | 0.0 / 5.0 / 0.0          | / 0.0 0          |           | OFF    |          | outet_name_12  | 0.0 / 5.0 / 0                  | .0 / 0.0      | 14.10 ON   | OFF    |
| 51     | Click outlet icon for setting | 0.0 / 5.0 / 0.0          | / 0.0 5          | .73 ON    | OFF    | C2 Click | outlet_name_14 | 0.0 / 5.0 / 0                  | .0 / 0.0      | 4.15 ON    | OFF    |
|        |                               |                          |                  |           |        |          |                |                                |               |            |        |
| _      | uto data refresh :            | Untick during data input |                  |           |        |          |                |                                |               |            |        |
| •      | Apply Save new dat            | а                        |                  |           |        | Time     | Sync Synchro   | nize this PDU time with comput | er            |            |        |
| •      | Cancel Cancel new d           | ata input                |                  |           |        |          |                |                                |               |            |        |
| •      |                               |                          |                  |           |        |          |                |                                |               |            |        |

In < Outlet Setting >,

- Change PDU's outlet name
- Change " Power up sequence delay " of PDU's outlet ( Switched PDU only )
- Change " **Alarm amp.** ", " **R. alert amp.** " & " **R. alert amp.** " of PDU's outlet
- (Outlet Measurement PDU only)

- Click " Apply " to finish the above settings

- Click " **Reset** " to reset peak amp. and kWh of PDU's outlet if necessary ( Outlet Measurement PDU only )

| Outlet Setting             |                          |       |                       |
|----------------------------|--------------------------|-------|-----------------------|
| PDU: 02 V8UK               | /4C13/2C19-32A-WSi       |       |                       |
| Status : Connected         |                          |       |                       |
| Name : Default_PDU_n       | ame                      |       |                       |
| Location : default_pdu_loc |                          |       |                       |
|                            |                          |       |                       |
| Outlet :                   |                          |       |                       |
| Name :                     | outlet_name_01           | 1     |                       |
| Status :                   | ON                       |       |                       |
| Power up sequence delay :  | 1 ( Min. 1s , Max. 10s)  |       |                       |
|                            |                          |       |                       |
| Load amp :                 | 0.0                      |       |                       |
| Alarm amp :                | 5                        |       |                       |
| R. alert amp :             | 0                        |       |                       |
| L. alert amp :             | 0                        |       |                       |
| Peak amp :                 | 0.0 2000/00/00 00:00:00  | Reset |                       |
| kWh :                      | 0.00 2013/03/15 15:06:47 | Reset |                       |
|                            |                          |       |                       |
| Apply Save                 | e new data               | Exit  | Return to PDU Details |
| Cancel Can                 | cel new data input       |       |                       |
|                            |                          |       |                       |

In < TH setting >,

- Default TH setting: Deactivate
- " Activate " Temp. & Humid sensors ONLY when they are connected
- Change " Location ", " Alarm setting " & " Rising alert setting " of Temp. & Humid sensors
- Click " **Apply** " to finish the above settings

| TH Setting         Box level :       02         Name :       default_box_name         Location :       Rack_002         PDU :       P2       V8UK/4C13/2C19-32A-WSI         Status :       Connected         Name :       14WSI-32A         Location :       Rack_002L |                                                                                                    |                                                                                                    |
|----------------------------------------------------------------------------------------------------|----------------------------------------------------------------------------------------------------|----------------------------------------------------------------------------------------------------|
| TH 1        • Deactivate       • Activate        Location :                                                                                                    | TH 2 <ul> <li>Deactivate</li> <li>Activate</li> <li>Location :</li> <li>Alarm</li> <li>Rising Alert</li> <li>Setting</li> <li>Reading</li> <li>Temp. (*C) :</li> <li>Setting</li> <li>Humid. (%) :</li> <li>Setting</li> <li>Setting</li> <li>S</li></ul> | <ul> <li>DO NOT activate T or TH sensor if no sensor installed.</li> <li>When install T or TH sensor, please tick activate.<br/>Otherwise, no readings display.</li> </ul> |
| Apply     Save new data       Cancel     Cancel new data input       Exit     Return to PDU SETTING                                                                                                    |                                                                                                    |                                                                                                    |

# In < Door Status >,

## - View the door sensor status

| Box   | 1.4 1001-024-020 |         | D1              |        | D2              |        | D3              |        | D4              |        |
|-------|------------------|---------|-----------------|--------|-----------------|--------|-----------------|--------|-----------------|--------|
| Level | Location         | Setting | Location        | Status | Location        | Status | Location        | Status | Location        | Status |
| 01    | Rack_001         | ()      | D1_default_loc  | Closed | D2_default_loc  | Closed | D3_default_loc  | Closed | D4_default_loc  | Closed |
| 02    | Rack_002         | 6       | D1_default_loc. | Closed | D2_default_loc. | Closed | D3_default_loc. | Closed | D4_default_loc. | Opene  |
| 03    | Rack_003         | 0       | D1_default_loc  | Closed | D2_default_loc  | Closed | D3_default_loc  | Closed | D4_default_loc  | Closed |
| 04    | Rack_004         | 0       | D1_default_loc. | Closed | D2_default_loc. | Closed | D3_default_loc. | Closed | D4_default_loc. | Opene  |
| 05    | Rack_005         | 6       | D1_default_loc  | Closed | D2_default_loc  | Closed | D3_default_loc  | Closed | D4_default_loc  | Close  |
| 06    | Rack_006         | 0       | D1_default_loc. | Closed | D2_default_loc. | Closed | D3_default_loc. | Closed | D4_default_loc. | Opene  |
| 07    | Rack_007         | 0       | D1_default_loc  | Closed | D2_default_loc  | Closed | D3_default_loc  | Closed | D4_default_loc  | Close  |
| 08    | Rack_008         | 0       | D1_default_loc. | Closed | D2_default_loc. | Closed | D3_default_loc. | Closed | D4_default_loc. | Opene  |
| 09    | Rack_009         | 0       | D1_default_loc  | Closed | D2_default_loc  | Closed | D3_default_loc  | Closed | D4_default_loc  | Close  |
| 10    | Rack_010         | 0       | D1_default_loc. | Closed | D2_default_loc. | Closed | D3_default_loc. | Closed | D4_default_loc. | Opene  |
| 11    | Rack_011         | 0       | D1_default_loc  | Closed | D2_default_loc  | Closed | D3_default_loc  | Closed | D4_default_loc  | Close  |
| 12    | Rack_012         | 0       | D1_default_loc. | Closed | D2_default_loc. | Closed | D3_default_loc. | Closed | D4_default_loc. | Opene  |
| 13    | Rack_013         | 0       | D1_default_loc  | Closed | D2_default_loc  | Closed | D3_default_loc  | Closed | D4_default_loc  | Close  |
| 14    | Rack_014         | 0       | D1_default_loc. | Closed | D2_default_loc. | Closed | D3_default_loc. | Closed | D4_default_loc. | Opene  |
| 15    | Rack_015         | 6       | D1_default_loc  | Closed | D2_default_loc  | Closed | D3_default_loc  | Closed | D4_default_loc  | Close  |
| 16    | Rack 016         | 6       | D1 default loc. | Closed | D2 default loc. | Closed | D3 default loc. | Closed | D4 default loc. | Opene  |

Auto data refresh :

\* Press F11 to enlarge or diminish the screen

In < Door Setting >,

- Change the " Location " of door sensor
- Click " Apply " to finish the above settings

| ox level :                               | 01                                                                       |                          |                          |  |
|------------------------------------------|--------------------------------------------------------------------------|--------------------------|--------------------------|--|
| lame :                                   | default_box_name                                                         |                          |                          |  |
| ocation :                                | Rack_001                                                                 |                          |                          |  |
|                                          |                                                                          |                          |                          |  |
| D1                                       |                                                                          | D2                       |                          |  |
| Location                                 | D1_default_loc                                                           | ] Location               | D2_default_loc           |  |
| Status                                   | Closed                                                                   | Status                   | Closed                   |  |
|                                          |                                                                          | _                        |                          |  |
| D3                                       |                                                                          | D4                       |                          |  |
| D3<br>Location                           | D3_default_loc                                                           | D4<br>Location           | D4_default_loc           |  |
| D3<br>Location<br>Status                 | D3_default_loc<br>Closed                                                 | D4<br>Location<br>Status | D4_default_loc<br>Closed |  |
| D3<br>Location<br>Status                 | D3_default_loc<br>Closed                                                 | D4<br>Location<br>Status | D4_default_loc<br>Closed |  |
| D3<br>Location<br>Status<br>Appl         | D3_default_loc<br>Closed                                                 | D4<br>Location<br>Status | D4_default_loc<br>Closed |  |
| D3<br>Location<br>Status<br>Appl<br>Canc | D3_default_loc<br>Closed<br>ly Save new data<br>el Cancel new data input | D4<br>Location<br>Status | D4_default_loc<br>Closed |  |

In < System >,

- Change the " IP Dongle name " & " Location " of the Master EC Box
- Change " Temp. unit " displays in the UI ( Default : C )
- Change the " IP address ", " Subnet mask " & " Gateway " of the Master EC Box
- Click " **Apply** " to finish the above settings

| IP Dongle        |                  |
|------------------|------------------|
| IP Dongle name   | default_box_name |
| Location         | default_box_loc. |
| Temperature unit | ✔°C □°F          |
| IP settings      |                  |
| Address          | 192.168.1.39     |
| Subnet mask      | 255.255.255.0    |
| Gateway          | 192.168.1.254    |
|                  | Apply Cancel     |

In < Login >,

- Default Login name : 00000000
- Default Password: 00000000
- To change login name:
  - Input a new login name in " Login name "
  - Input the default password in " Password "
  - Input the default password in " Confirm password "
  - Click " Apply " to finish the above settings
- To change password:
  - Input the login name in " Login name "
  - Input a new password in " Password "
  - Input the new password in " Confirm password "
- Click " Apply " to finish the above settings

| Login            |              |
|------------------|--------------|
| Login name       | 0000000      |
| Password         |              |
| Confirm password |              |
|                  | Apply Cancel |

## < 2.4 > SNMP Setup

The EC-300M master box can manage the connected EC-300 expansion box in a single daisy-chain up to 16 levels via SNMP v2c (Simple Network Management Protocol).

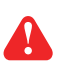

Only EC-300M master box can support SNMP.

### (I). Accessing MIB Files

- Step 1. Click the following link to go to the mangement software download page : <u>https://www.austin-hughes.com/resource\_cat/product-resources/rack-sensor-resources/#tab-product-series-resources-table-software</u>
- Step 2. Select the appropriate MIB file of the EC-300M master box to download

## (II). Enabling SNMP Support

Please take the following steps to enable SNMP function of the EC-300M master box

- Step 1. Connect the EC-300M master box to a computer.
- Step 2. Open the Internet Explorer (I.E.) version 11.0
- Step 3. Enter the configured IP address of EC-300M master box into the I.E. address bar. Default IP address is " <u>192.168.0.1</u> "
- Step 4. Input " Login name " & " Password "

Default Login name : 00000000

Password : the one you set in Step. 7 of <2.2> Master IP Configuration

| Device<br>Login name | Master EC Box |
|----------------------|---------------|
| Password             |               |
|                      | Login Cancel  |

Step 5. Select SNMP from the left navigation pane

|                  | EC Box   |
|------------------|----------|
|                  | Overview |
|                  | Sensor   |
|                  | PDU      |
|                  | Door     |
|                  | Setting  |
|                  | System   |
|                  | Lonin    |
|                  | login    |
| $\left( \right)$ | SNMP     |
|                  | login    |

Step 6. The SNMP Settings window appears as below:

| SNMP agent                                | Enable Oisable |
|-------------------------------------------|----------------|
| SNMP polling                              |                |
| Read community                            | public         |
| Write community                           | private        |
| SNMP traps                                | Disabled •     |
| Management station                        |                |
| management station                        |                |
| Station IP                                |                |
| Station IP<br>Trap port                   |                |
| Station IP<br>Trap port<br>Trap community |                |

Step 7. Click " Enable " in " SNMP Agent " to start the SNMP agent service

Step 8. Input " Read Community ". Default is " public "

Step 9. Input "Write Community ". Default is " private "

Step 10. Select " disabled " or " V2Trap " in " SNMP Traps "

If select " V2Trap " , please input IP address of the SNMP management station in " Station IP: "

Step 11. Click " Apply " to finish the SNMP settings

# < 2.5 > Master EC Box Firmware Upgrade

#### < Firmware Upgrade >

For Function enhancement of EC-300M master box, please take the following steps to remotely upgrade the EC-300M master box firmware.

- **Step 1**. Click the following link to go to the Management software download page : <u>https://www.austin-hughes.com/resource\_cat/product-resources/rack-sensor-resources/#tab-product-series-resources-table-software</u>
- Step 2. Select the appropriate firmware file of the EC-300M master box to download
- Step 3. Connect the EC-300M master box to the computer.
- Step 4. Open the Internet Explorer (I.E.) version 11.0
- Step 5. Enter the configured EC-300M master box address into the I.E. address bar. Default IP address is " <u>192.168.0.1</u> "
- Step 6. Enter " Login name " & " Password ".

Default Login name : 00000000 Password : the one you set in Step. 7 of <2.2> Master IP Configuration

| Device<br>Login name | Master EC Box |
|----------------------|---------------|
| Password             |               |
|                      | Login Cancel  |

Step 7. Select the Firmware from the left navigation pane

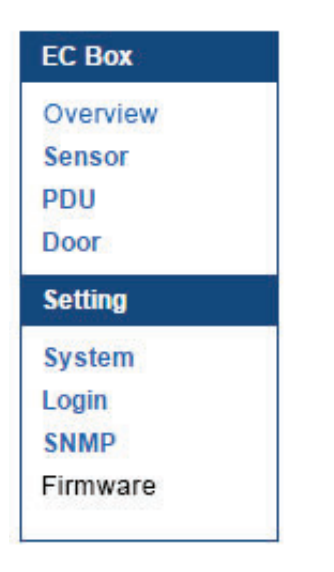

Step 8. The firmware window appears as below :

| Device information       Master EC Box         Device IP address       192.168.1.39         Device MAC address       C8:EE:08:00:35:A5         Firmware version       G1105S         Hardware revison       2.0         Browse |                                 |                               |        |
|----------------------------------------------------------------------------------------------------|---------------------------------|-------------------------------|--------|
| Device nameMaster EC BoxDevice IP address192.168.1.39Device MAC addressC8:EE:08:00:35:A5Firmware versionG1105SHardware revison2.0Upgrade firmwareFile pathBrowse                                                               | Device information              |                               |        |
| Device IP address       192.168.1.39         Device MAC address       C8:EE:08:00:35:A5         Firmware version       G1105S         Hardware revison       2.0         Upgrade firmware         File path       Browse       | Device name                     | Master EC Box                 |        |
| Device MAC address       C8:EE:08:00:35:A5         Firmware version       G1105S         Hardware revison       2.0         Upgrade firmware         File path       Browse                                                    | Device IP address               | 192.168.1.39                  |        |
| Firmware version     G1105S       Hardware revison     2.0       Upgrade firmware     File path                                                                                                    | Device MAC address              | C8:EE:08:00:35:A5             |        |
| Hardware revison 2.0 Upgrade firmware File path Browse                                                                                                    | Firmware version                | G1105S                        |        |
| Upgrade firmware File path Browse                                                                                                    | Hardware revison                | 2.0                           |        |
|                                                                                                    | Upgrade firmware                |                               |        |
|                                                                                                    | File path Warning Upgrading fin | mware may take a few minutes. | Browse |

- **Step 9.** Click " **Browse** " and select the firmware file ( xxx.enc ) from the specific path in the pop up window and Click " **Open** "
- Step 10. Click " Upgrade " to start the upgrade process. It takes a few minutes to complete.
- Step 11. Once complete , the UI will return to the login page

| The company reserves the right to modify product specification | ons without prior notice and assumes no responsibility |
|----------------------------------------------------------------|--------------------------------------------------------|
| for any error which may appear in this publication.            |                                                        |

All brand names, logo and registered trademarks are properties of their respective owners.

Copyright 2022 Austin Hughes Electronics Ltd. All rights reserved.